## **Self-Registration Instructions**

- 1. Log into **Brightspace** with your NetID at <u>https://dal.brightspace.com</u>.
- 2. Go to menu item Academic Support > Self Registration.
- 3. Click on the link for "CLT Webinars: Recordings and Resources."
- 4. Press the **Register** button.
- 5. Your registration information will be prefilled for you. Press Submit.
- 6. To complete the process, press Finish.
- 7. You can enter the course now by using the "Gotocourse offering..." link or press Done to return to the Brightspace home page. You will receive an email confirmation of your enrollment.